# Step 1 – Create a login

- All fields are required to create a login
- Password must contain:
  - o 8 characters
    - 1 upper case
    - 1 number
    - 1 special character

Click signup once completed

| CITY OF<br>FAIRFAX<br>Services                                                                                                    | Virginia<br>Residents Businesses Government How Do I                                                                                                    |
|----------------------------------------------------------------------------------------------------|----------------------------------------------------------------------------------------------------|
| Username<br>Password ⑦<br>Contirm Password ⑦<br>Email<br>User@domain.com<br>Phone<br>803-555-1234<br>First Name<br>John<br>Last Name<br>Smith<br>Smith<br>Cancel | <ul> <li>Welcome to City of Fairfax - VA</li> <li>Having an account with us allows you to:</li> <li>Add accounts for easier monitoring and payment of invoices</li> <li>Receive updates on changes to invoices</li> <li>Register for eAlerts on new invoices that are ready to pay</li> <li>and many other functions</li> </ul> Only Real Estate invoices are searchable without an account. For all other invoice types, please create an account and log in. |

## Step 2 – Add Watchlist

You will be required to create/add at least once "Watchlist". A watchlist is a list of records that you monitor and pay on a regular basis. This saves you time from having to search in the future, as they'll all be loaded in one location view and pay. To get started put in a title for your first watchlist and click the Add button.

You can name this anything. The popup will not appear after you have added a watchlist unless you choose to add additional watchlists.

- Fill in the title and click on Add
- You can have as many watchlists as you like or add multiple accounts to current watchlist

|                                                        | FAIR             | ● Add Watchlist                                                                                                    | w Do I                   |
|--------------------------------------------------------|------------------|----------------------------------------------------------------------------------------------------|--------------------------|
| ⊷ Dashboard     ⊙ Recent Updates     ⊡ Payment History | Watchlists       | Looks like you don't have any watchlists. bet's change that!<br>A watchlist is a list of records that you monitor and pay on a regular basis. This<br>saves you time from having to search in the future, as they'll all be loaded in one<br>location view and pay. | Bec McNau<br>Cancel +Add |
| Payment Center  Notifications                          | Personal P       | To get started put in a title for your first watchlist and click the Add button. Title Bec's Personal Property                                                                                                    | Add/Remove Account       |
| ) Back to Search                                       | To schedule a pe | <ul> <li>Add × Close</li> </ul>                                                                                                    | d Date Amount Due        |

## Step 3 - Add an account to the watchlist

- Choose Add/Remove Account
  - You will be prompted to supply
    - Account Number
    - Last 4 numbers of SSN or FEIN
    - Both of these numbers are masked for your security
  - Note that if you are adding a real estate account to your watchlist you do not include the last 4 numbers of SSN or FEIN

|                  | FAIRFAX Virginia                                |                                           |                     |                    |
|------------------|-------------------------------------------------|-------------------------------------------|---------------------|--------------------|
|                  | Services Resident                               | s Businesses                              | Government • How Do | ) I                |
|                  |                                                 |                                           |                     |                    |
| -to: Dashboard   | Watchlists 🞯                                    |                                           |                     | 💄 Bec McNau        |
| Recent Updates   | Name                                            | Last Accessed                             | Created             | Cancel + Add       |
| Payment History  | Bec's Personal Property                         | 01/14/25                                  | 01/14/25            | Telete             |
| Notifications    |                                                 |                                           |                     |                    |
| Luser Profile    | Personal Property                               |                                           |                     | Add/Remove Account |
| S Back to Search | To schedule a payment on a record in this watch | list, select the button to the right of A | Add to Cart.        |                    |
| 여 Logout         | Invoice Year Inst Owner Na                      | me Record Type                            | Due Date Paid Date  | e Amount Due       |

|                  | 1                                                      | 행동식 프로그램 대통령이 되었      |          |        |
|------------------|--------------------------------------------------------|-----------------------|----------|--------|
| 🔩 Dashboard      | Watchlists 💿                                           |                       |          | 💄 Bec  |
| Recent Updates   | Name                                                   | Last Accessed         | Created  | Cancel |
| Payment History  |                                                        |                       | 0111105  |        |
| Payment Center   | Bec's Personal Property                                | 01/14/25              | 01/14/25 |        |
| Notifications    |                                                        |                       |          |        |
| User Profile     | Personal Property                                      |                       |          |        |
| ) Back to Search | Account                                                |                       |          |        |
| D Logout         | •••••                                                  | ✓                     |          |        |
|                  | NON-REAL ESTATE:<br>Last 4 digits of SSN/FEIN or Drive | er's License <i>⋕</i> |          |        |
|                  | Add to Watchlist                                       |                       |          |        |

### Step 4 – View/Pay

|                                     | CIT<br>FA |           | FA      | X Virginia                          |                                   |             |           |            |               |                |
|-------------------------------------|-----------|-----------|---------|-------------------------------------|-----------------------------------|-------------|-----------|------------|---------------|----------------|
|                                     | REISSI    | Ser       | vices   | Residents                           | Businesses G                      | overnment   | How       | Do I       |               |                |
| +‰ Dashboard                        | Watch     | lists     | (?)     |                                     |                                   |             |           |            |               | Bec McNa       |
| <ul> <li>Recent Updates</li> </ul>  | Name      |           |         | Last                                | Accessed C                        | Created     |           |            | Manage Wat    | chlists + Add  |
| Payment History                     | Bec's Pe  | reonal P  | ropert  | . 01/1/                             | 1/25 0                            | 1/14/25     |           |            |               | (i) View       |
| Payment Center                      | Decsre    | rovilal F | roperty | 01/12                               | #ZU U                             | 1114120     |           |            |               | O VIEW         |
| Notifications                       |           |           |         |                                     |                                   |             |           |            |               |                |
| Luser Profile                       | Bec's     | Perso     | onal    | Property                            |                                   |             |           |            | Add/F         | Remove Account |
|                                     | To sche   | dule a pa | yment   | on a record in this watchlist, sele | ect the button to the right of Ac | dd to Cart. |           |            |               |                |
| S Back to Search                    |           |           |         |                                     |                                   |             |           |            |               |                |
| 句 Logout                            | Invoice   | Year      | Inst    | Owner Name                          | Record Type                       | Due Date    | Paid Date | Amount Due |               |                |
| Status                              | 450206    | 2025      | 1       |                                     | Vehicle Registration Fee          | e 01/03/25  |           | \$33.00    | ेन्न 👻        | Q View         |
| Paid                                | 938708    | 2024      | 1       |                                     | Personal Property                 | 01/30/25    |           | \$6,001.36 | ेन्न <b>-</b> | Q View         |
| Unpaid                              | 435501    | 2025      | 1       |                                     | Vehicle Registration Fe           | e 10/07/24  | 08/27/24  | \$0.00     | ✓ Paid        | Q View         |
| Years                               | 211681    | 2024      | 1       |                                     | Personal Property                 | 10/07/24    | 08/27/24  | \$0.00     | 🖌 Paid        | Q View         |
| <ul><li>2024</li><li>2023</li></ul> | 414266    | 2024      | 1       |                                     | Vehicle Registration Fee          | e 10/05/23  | 11/27/23  | \$0.00     | 🗸 Paid        | Q View         |
| □ 2022<br>□ 2021                    | 193663    | 2023      | 1       |                                     | Personal Property                 | 10/05/23    | 09/07/23  | \$0.00     | 🖌 Paid        | Q View         |
|                                     | 393572    | 2023      | 1       |                                     | Vehicle Registration Fee          | e 10/05/22  | 08/11/22  | \$0.00     | 🖌 Paid        | Q View         |
|                                     | 404825    | 2023      | 1       |                                     | Vehicle Registration Fee          | e 11/15/22  | 08/12/22  | \$0.00     | 🖌 Paid        | Q View         |

Once you have added at least one account the information will populate as seen above and you will be able to:

Click on

to see invoice detail

• Add an invoice to the cart for payment

Q View

• If you have set up a wallet in the payment center you can schedule a payment or you can go directly to the cart to make a payment,

E

#### Status

- 🗌 Paid
- 🗌 Unpaid
- Years You can click on items listed under status to filter the view
- 2025
- 2024
- 2023
- 2022
- 2021
- 2020
- 2019

## **Additional Features**

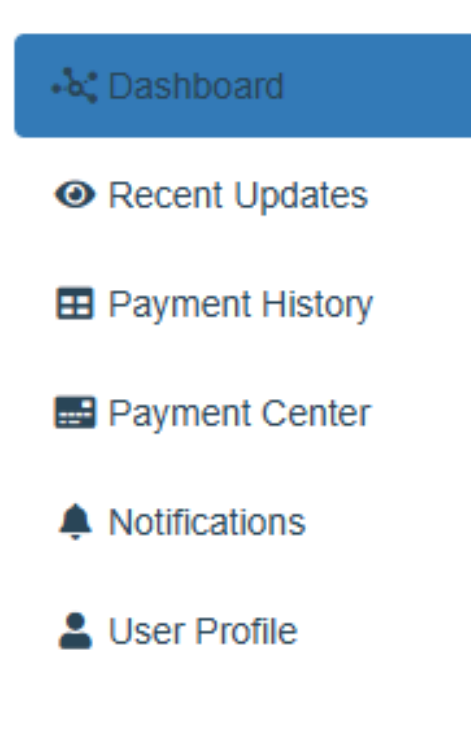

**Dashboard:** This takes you back to the main page where your watchlists and accounts are listed

**Recent Updates:** When changes in key values (such as amount due via payments or additions to penalty and interest) are detected on a record, they will show here. You'll be informed of the specific record as well as the prior and current value that changed.

**Payment History:** Only payments made through this portal via the Payment Center will show up here. Payments made in person or through the mail will not be listed here. The list of invoices on the account and whether they have been paid or not will also remain on the dashboard.

**Payment Center:** You can schedule payments on the records you add to your watchlist. In order to schedule a payment, you must first add a payment method in the Wallet to your right. Then, if you haven't already, create a watchlist of the properties you want to pay. When you view the records in your watchlist, you will have the option to select 'Schedule Payment'.

#### **Notifications:**

<u>Watchlist Notifications:</u> Enabling notifications for a Watchlist will allow you to receive e-mails informing you when watched records within are updated. These e-mails include information regarding key values that have changed.

<u>eAlert Notifications:</u> Register for eAlerts and receive your tax bills for items on your watchlists electronically, along with important email and text updates from the tax office. You will receive an email notification and text message alert that your bill is ready to view. You will be able to view and pay your bill online within a matter of minutes.

**User Profile:** You can update your contact information and/or change your password